## Arduino Class 1

### Outline

What is arduino How to set up

### What is Arduino

#### Arduino hardware + Arduino software + Open Source

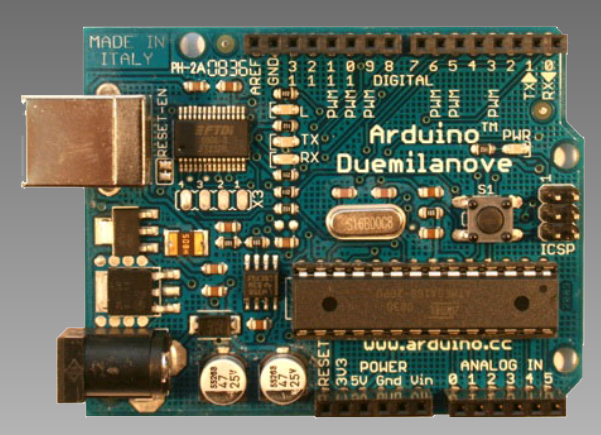

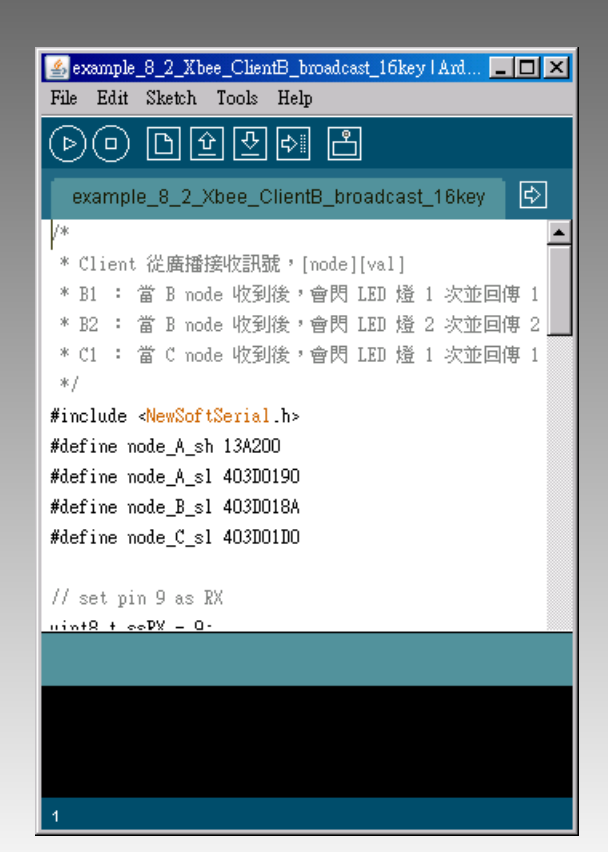

#### Open Source platform / forum

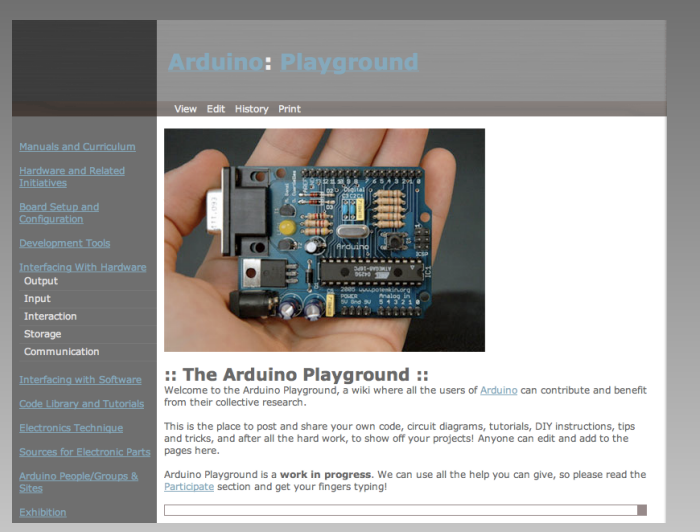

### Arduino 與傳統 MCU 開發差別

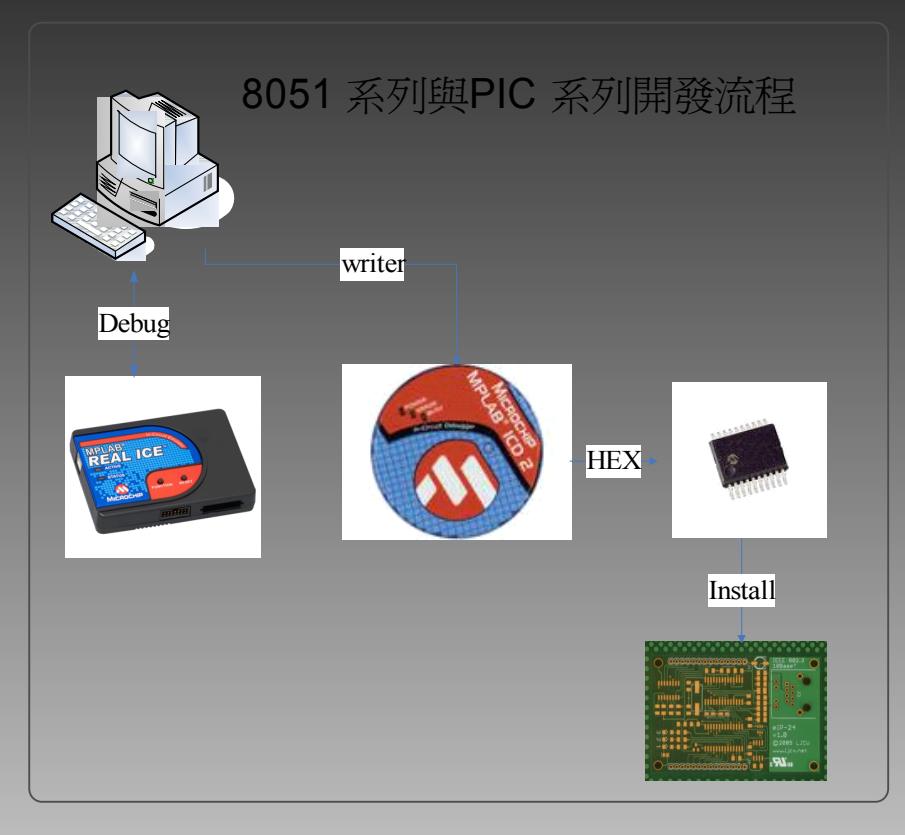

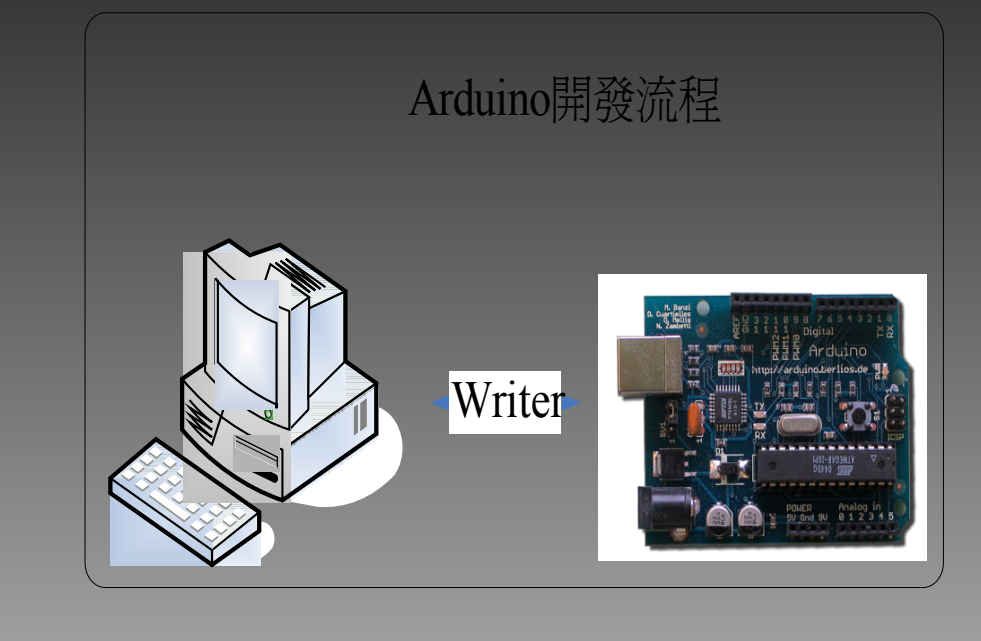

|            | 傳統開發 | Arduino       |
|------------|------|---------------|
| 開發時程       | 長    | 短             |
| 所需設備       | 多且貴  | 便宜 (just USB) |
| 語言難度       | 難    | 易             |
| Debug tool | 強大   | 無             |

### Arduino Duemilanove Board

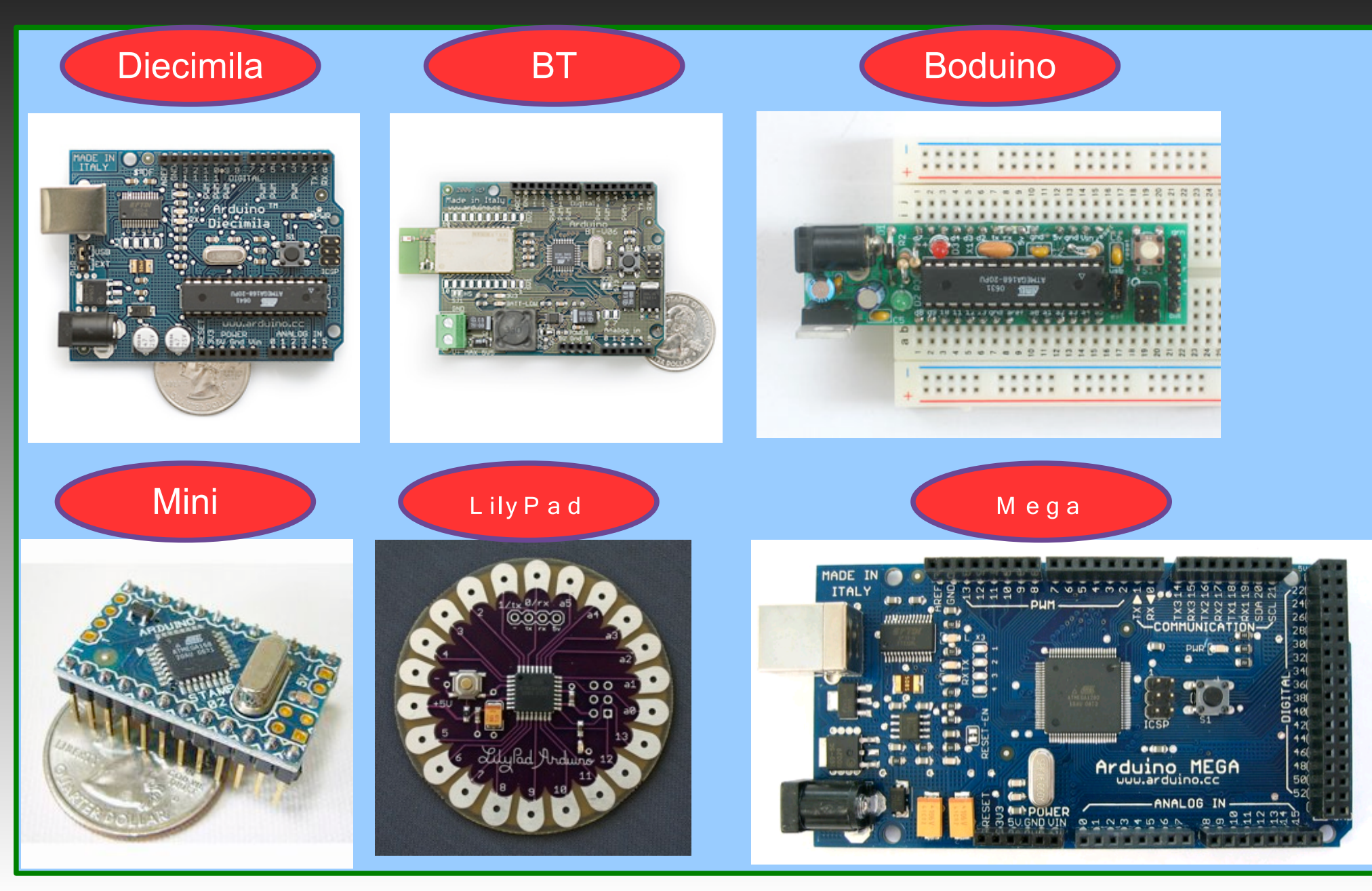

### Arduino Duemilanove

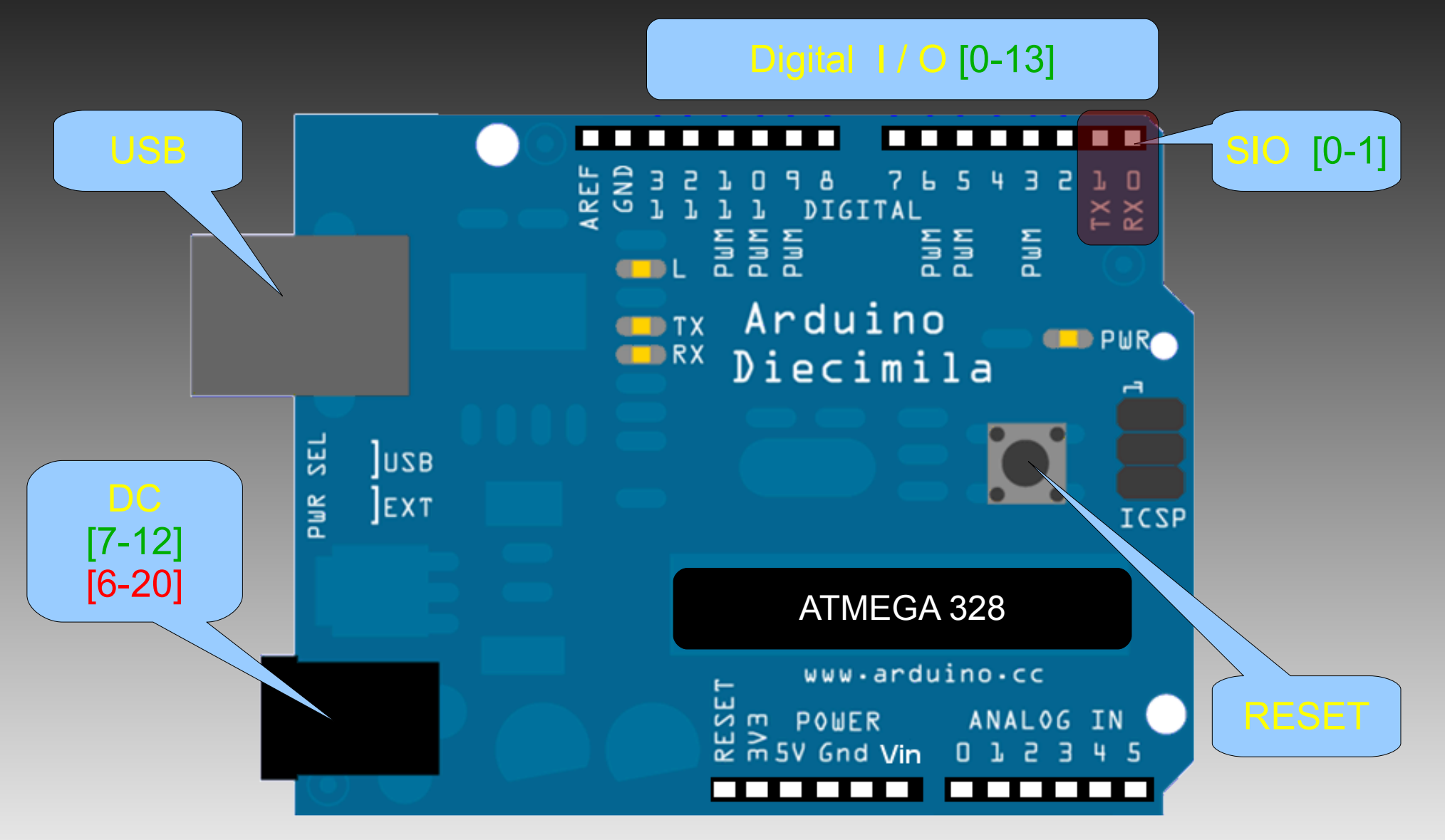

### Arduino Duemilanove

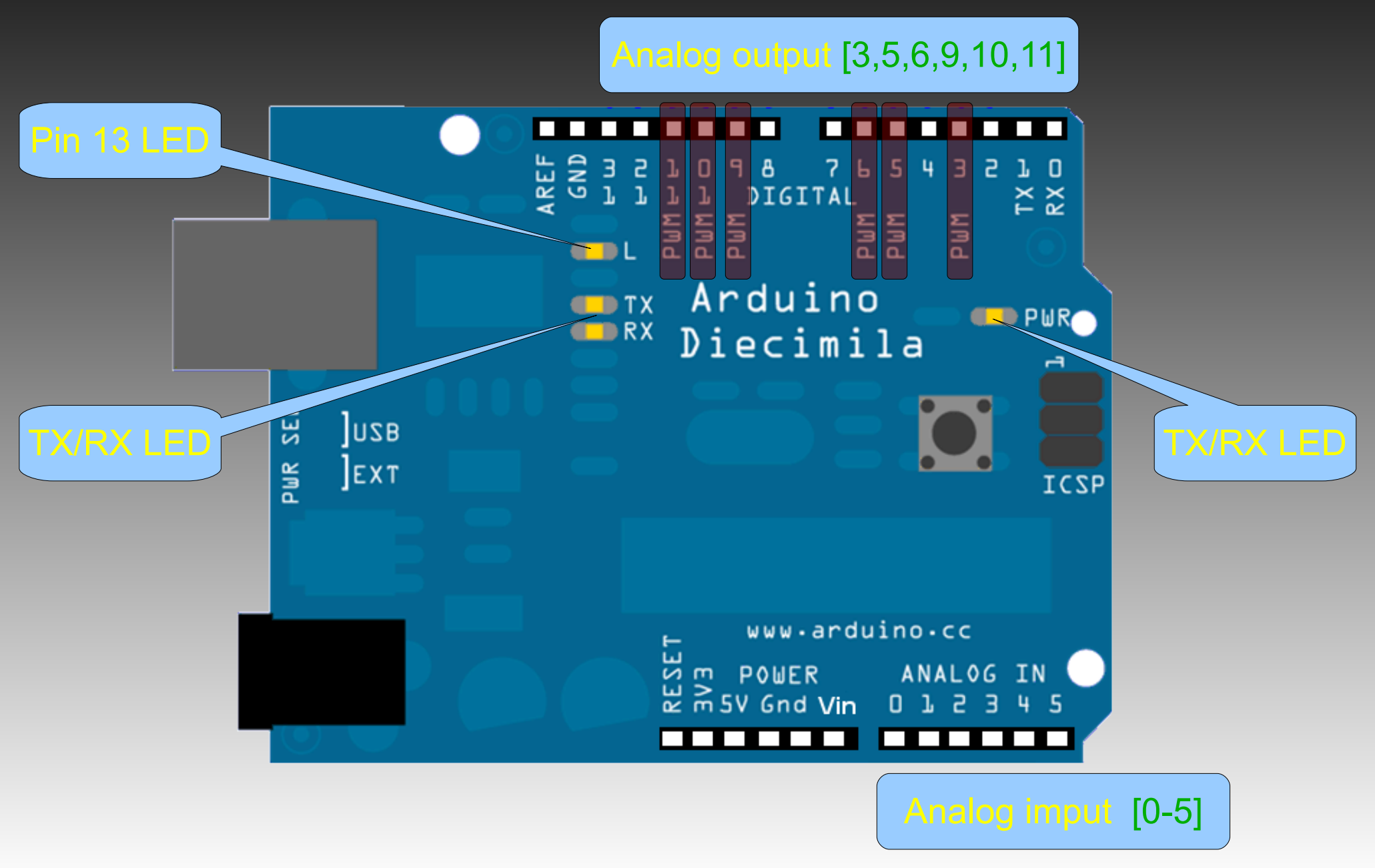

### Arduino Duemilanove

| Microcontroller             |                                           | ATmega328                          |  |
|-----------------------------|-------------------------------------------|------------------------------------|--|
| Operating Voltage           |                                           | 5V                                 |  |
| Input Voltage (recommended) |                                           | 7-12V                              |  |
| Input Voltage (limits)      |                                           | 6-20V                              |  |
| Digital I/O Pins            |                                           | 14 (of which 6 provide PWM output) |  |
| Analog Input Pins           |                                           | 6                                  |  |
| DC Current per I/O Pi       | า                                         | 40 mA                              |  |
| DC Current for 3.3V P       | in                                        | 50 mA                              |  |
| Flash Memory                |                                           | 16 KB (ATmega168) or 32 KB         |  |
| (ATmega328) of which        | n 2 KB used                               | by bootloader                      |  |
| SRAM                        | 1 KB (ATmega168) or 2 KB (ATmega328)      |                                    |  |
| EEPROM                      | 512 bytes (ATmega168) or 1 KB (ATmega328) |                                    |  |
| Clock Speed                 | 16 MHz                                    |                                    |  |

### Sensor

光電轉換:光敏電組、紅外線。 壓電、磁力轉換:壓電元件、麥克風。 氣體偵測元件:CO2/CO 氣體感測器。 溫度轉換:熱敏電組。 位移轉換:水銀開關、3G sensor。

### How to set up

Step 1:取得 Arduino。 Step 2:下載 Arduino software 並解壓縮。 http://arduino.googlecode.com/files/arduino-00 Step 3:插入 USB B-type plug。 Step 4:安裝 FTDI USB driver \arduino-0018\drivers\FTDI USB Drivers Step 5:重開機。

### 查出 Arduino 使用的 port

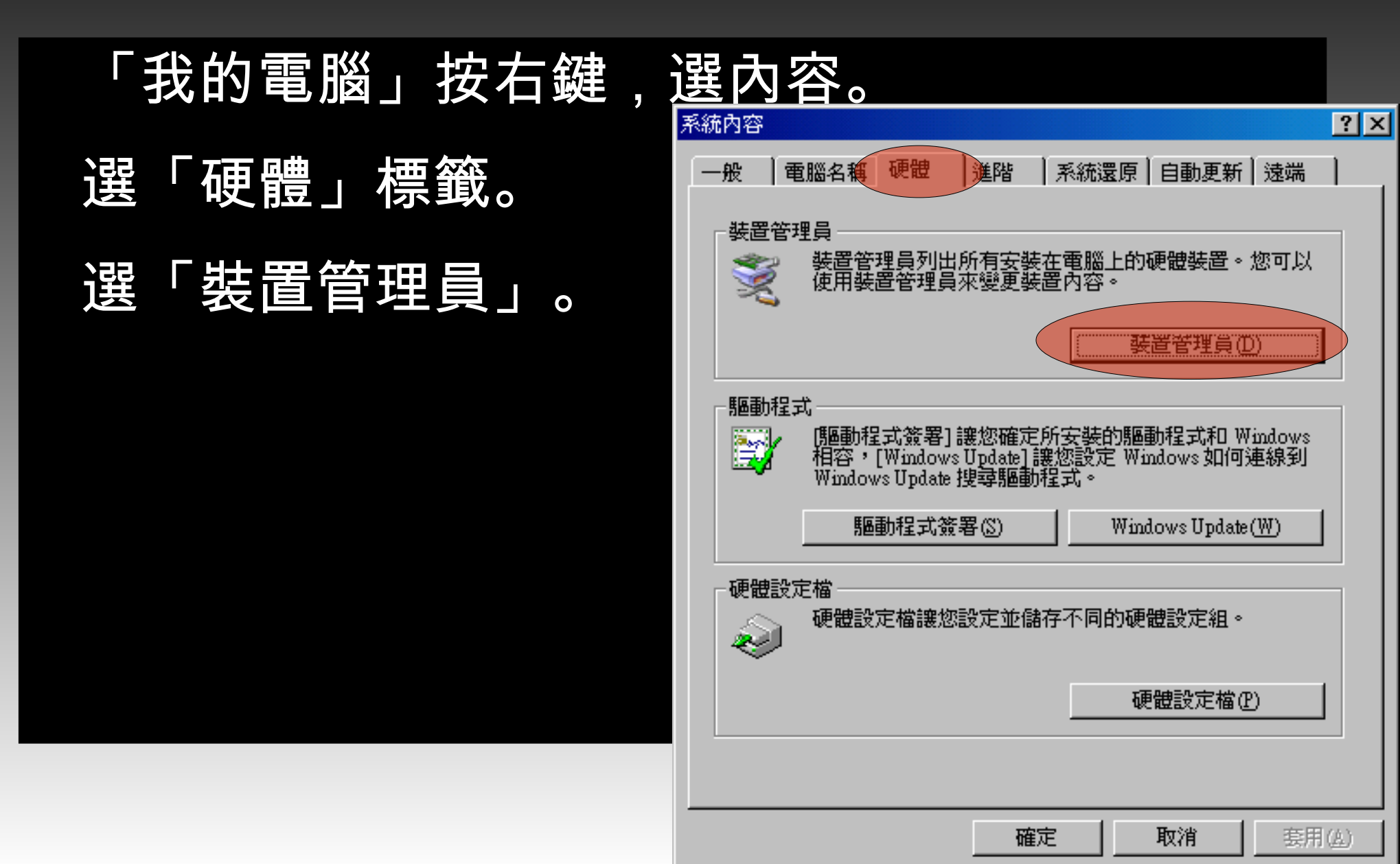

### 查出 Arduino 使用的 port

點開「連接埠 (COM 和 LPT)。 尋找「USB Serial Port (COMXX」。 此次範例為 COM17 🚨 裝置管理員 執行(A) 檢視(V) 説明(H) 檔案① 5 R 1 뉦 📾 IDE ATA/ATAPI 控制器 亩 🧠 IEEE 1394 匯流排主機控制器 🔋 PCMCIA 介面卡 亩·圆┓ 人性化介面裝置 系統裝置 🥘 音效,視訊及遊戲控制器 亩 📾 處理器 点 🖨 通用序列匯流排控制器 白-- 🖳 連接埠 (COM 和 LPT) 🔎 BT Port (COM10) --- 💭 BT Port (COM11) --- 🍠 BT Port (COM12) --🖳 BT Port (COM13). --🖳 BT Port (COM14) - 💯 BT Port (COM20) - 💯 BT Port (COM21) 🍠 BT Port (COM6). **BT Port (COM7)** 🎐 USB Serial Port (COM17) ⊡…ு 滑鼠及其他指標裝置 💐 電池 雷腦

### 執行 Arduino software

#### 執行 arduino.exe。

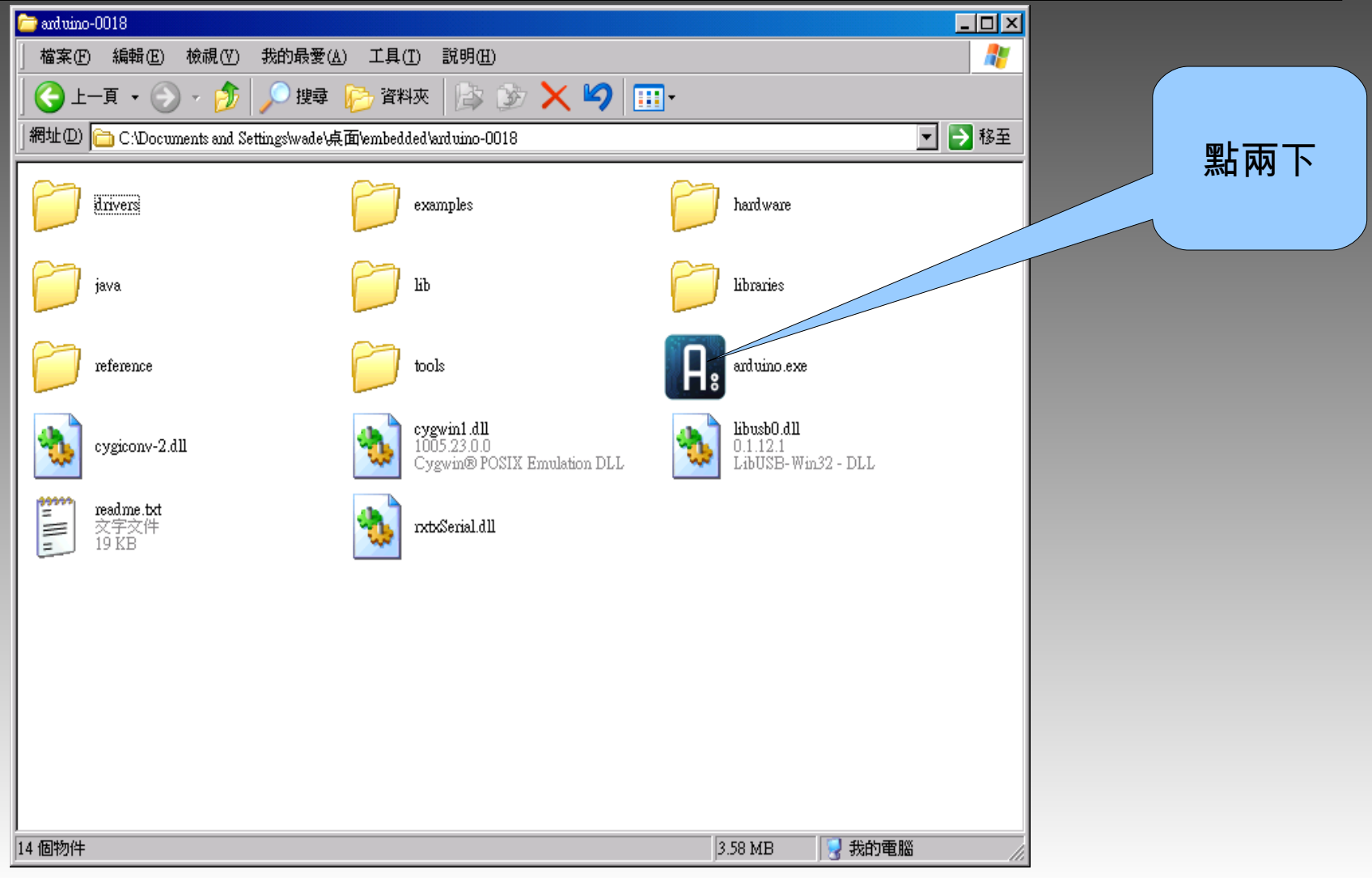

#### 選擇你所使用的板子:

#### $\lceil$ Tools $\rfloor \rightarrow \lceil$ Board $\rfloor \rightarrow \lceil$ Arduino

#### Duemilanyo or Nano w/ ATmoga?28

| Bunk (Arauno (                                            | 3101               |                               |                                                                           |  |
|-----------------------------------------------------------|--------------------|-------------------------------|---------------------------------------------------------------------------|--|
| File Edit Sketch                                          | Tools Help         |                               |                                                                           |  |
|                                                           | Auto Format        | Ctrl+T                        |                                                                           |  |
|                                                           | Archive Sketcl     | ì                             |                                                                           |  |
| Blink§                                                    | Fix Encoding       | & Reload                      |                                                                           |  |
| nt ledPin = 13                                            | 3 Serial Monitor   | Ctrl+Shift+M                  | 13                                                                        |  |
| // The setup() r                                          | <sup>n</sup> Board |                               | Arduino Duemilanove or Nano w/ ATmega328                                  |  |
| oid <b>setup()</b> {                                      | Serial Port        |                               | <ul> <li>Arduino Diecimila, Duemilanove, or Nano w/ A Tmega168</li> </ul> |  |
| // initialize                                             | Deres De effect    |                               | Arduino Mega                                                              |  |
| pinMode(ledPin                                            |                    | ler                           | Arduino Mini                                                              |  |
| ł                                                         |                    |                               | Arduino BT                                                                |  |
|                                                           |                    |                               | LilyPad Arduino w/ ATmega328                                              |  |
| <pre>// the loop() method runs over and over again,</pre> |                    | and over again,               | LilyPad Arduino w/ATmega168                                               |  |
| // as long as the Arduino has power                       |                    | ower                          | Arduino Pro or Pro Mini (3.3V, 8 MHz) w/ ATmega328                        |  |
| oid <b>loop()</b>                                         |                    |                               | Arduino Pro or Pro Mini (3.3V, 8 MHz) w/ ATmega168                        |  |
|                                                           |                    |                               | Arduino NG or older w/ ATmega168                                          |  |
| digitalWrite()                                            | ledPin, HIGH);     | // set the LED on             | Arduino NG or older w/ ATmegs8                                            |  |
| <pre>delay(1000);</pre>                                   |                    | <pre>// wait for a seco</pre> | nđ                                                                        |  |
| digitalWrite(                                             | ledPin, LOW);      | // set the LED off            |                                                                           |  |
| <pre>delay(1000);</pre>                                   |                    | // wait for a seco            | nd                                                                        |  |
| ļ                                                         |                    |                               |                                                                           |  |

•

#### 選擇你所使用的 Port:

#### $\frac{\Gamma \text{ Serial Port}}{\Gamma \text{ Serial Port}} \rightarrow \frac{\Gamma \text{ COM}}{\Gamma \text{ COM}} 17$ Tools 💪 Blink | Arduino 0018 File Edit Sketch Tools Help Ctrl+T Auto Format $\mathbb{D}$ (⊡) Archive Sketch € Fix Encoding & Reload Blink§ Serial Monitor Ctrl+Shift+M int ledPin = 13 13 // The setup() m ts Board ۲ void setup() - { | Serial Port COM3 // initialize COM6 Burn Bootloader pinMode(ledPin COM7 }\_ COM10 COM11 // the loop() method runs over and over again, COM12 // as long as the Arduino has power COM13 void loop() COM14 ł COM17 digitalWrite(ledPin, HIGH); // set the LED on COM20 // wait for a secon delay(1000); COM21 // set the LED off digitalWrite(ledPin, LOW); delay(1000); // wait for a second ► 8

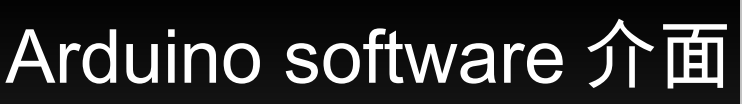

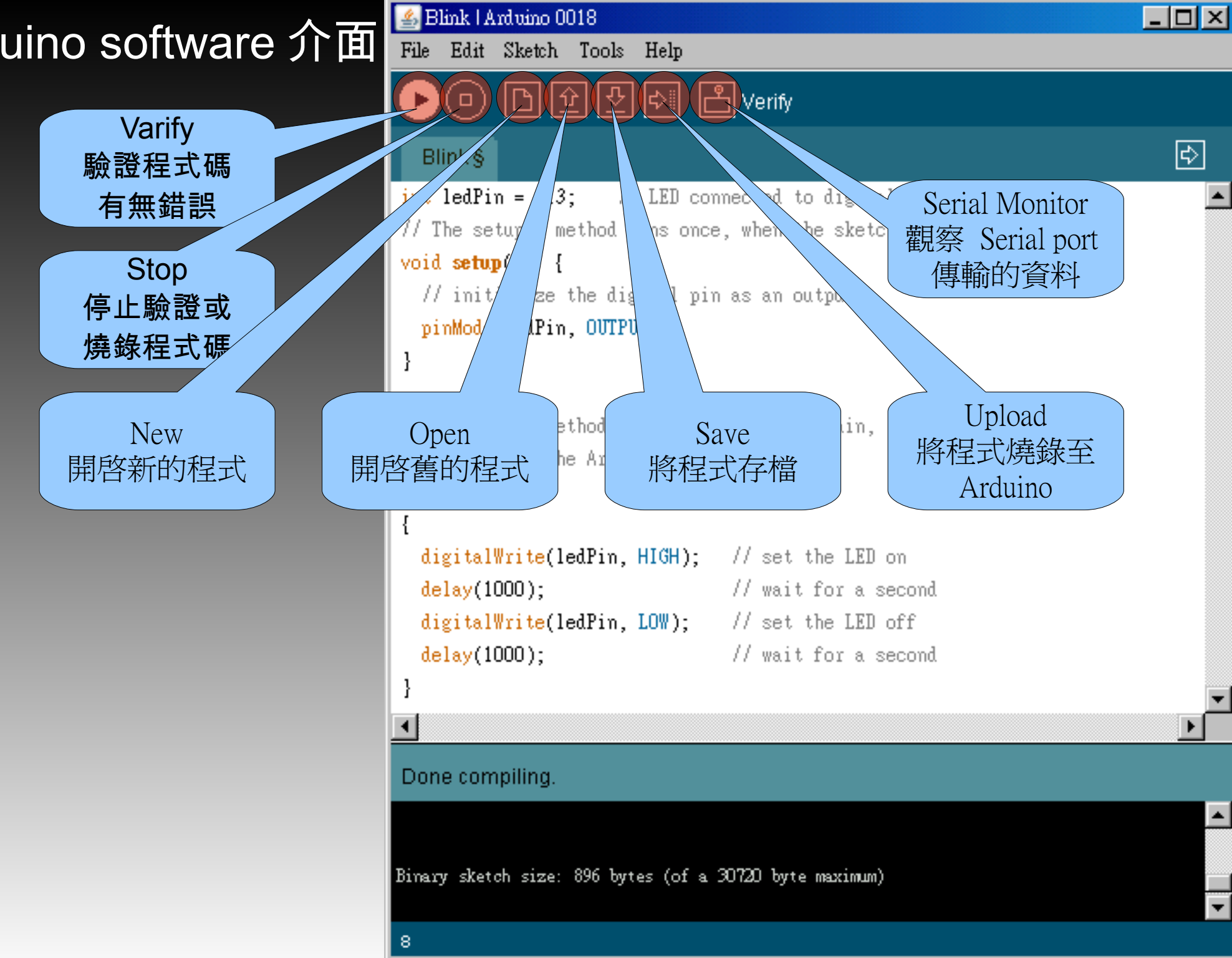

#### Arduino software 介面

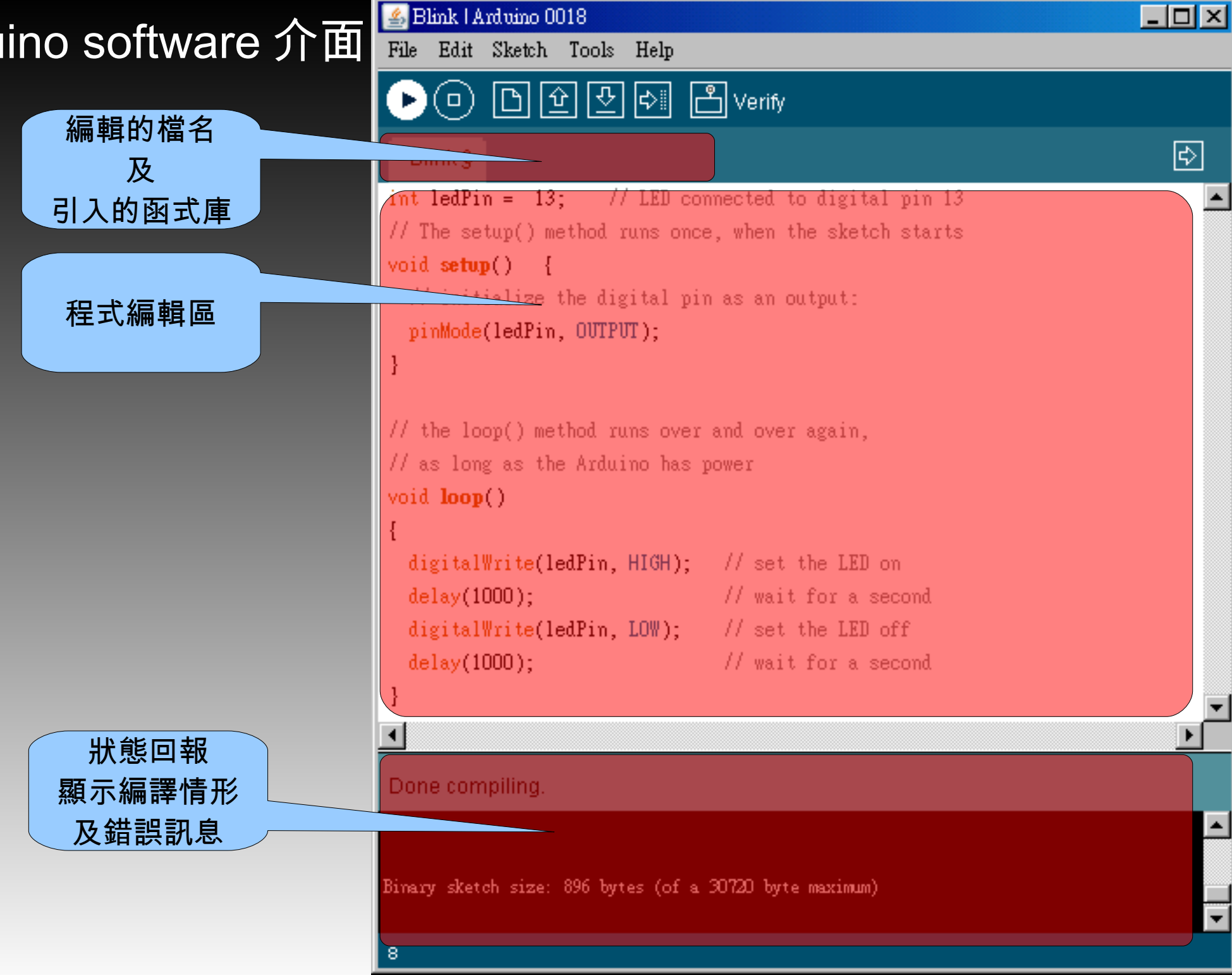

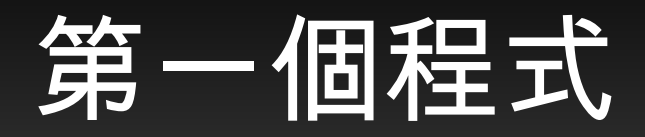

#### 讓 PIN 13 的 LED 一閃一閃亮晶晶。

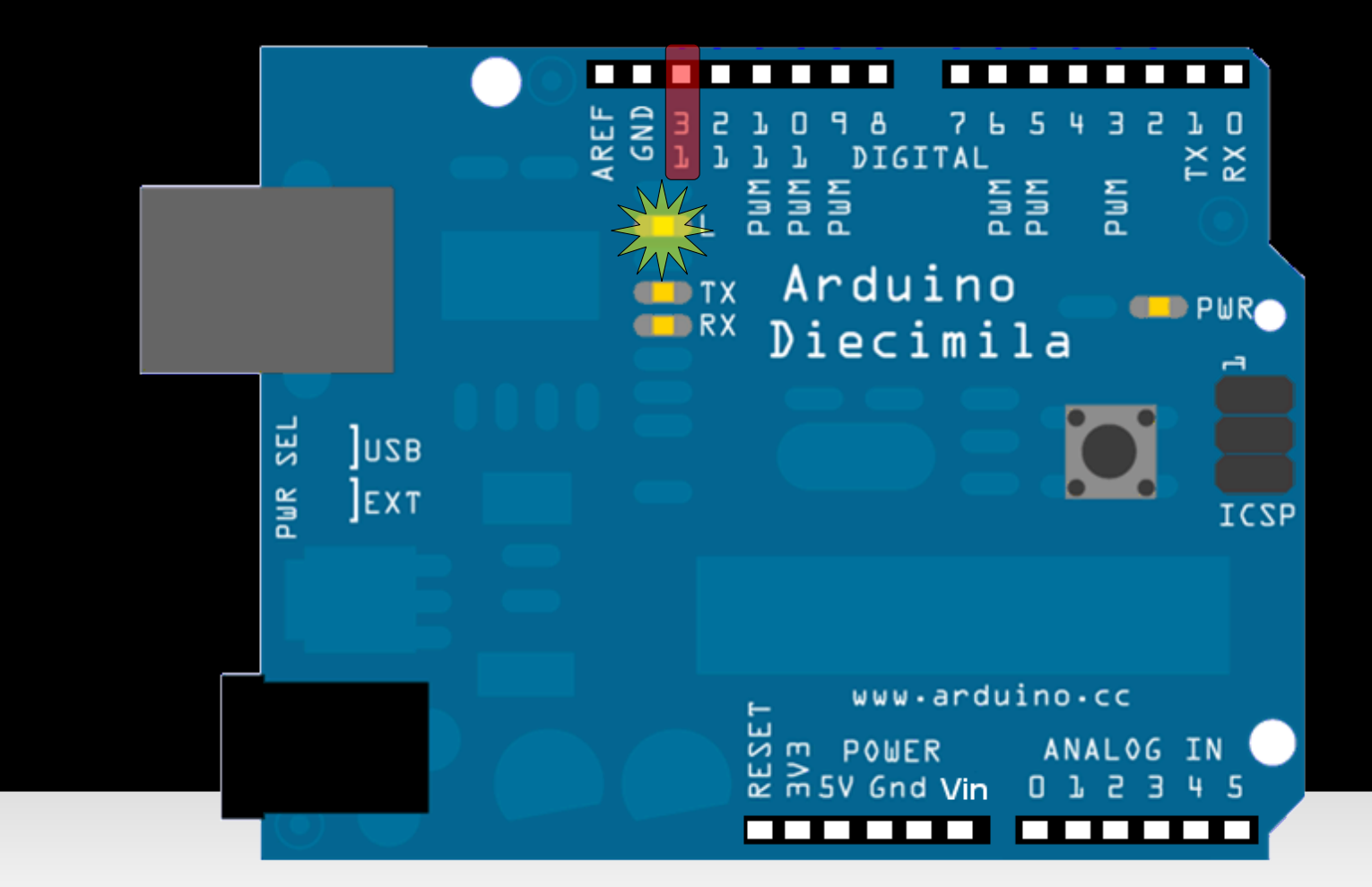

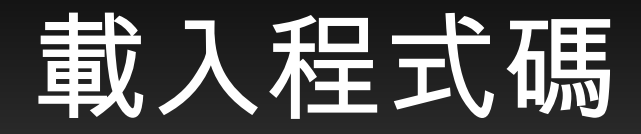

#### File $\rightarrow$ Examples $\rightarrow$ Digital $\rightarrow$ Blink

| 🛃 Blink   Arduino 0018                                                                                          |                                                                                          |                                                                                                    |                                                                                           |   |
|----------------------------------------------------------------------------------------------------|------------------------------------------------------------------------------------------|----------------------------------------------------------------------------------------------------|-------------------------------------------------------------------------------------------|---|
| File Edit Sketch Too                                                                                            | ls Help                                                                                  |                                                                                                    |                                                                                           |   |
| New<br>Open                                                                                                    | Ctrl+N<br>Ctrl+O                                                                         |                                                                                                    |                                                                                           |   |
| Examples<br>Close<br>Save<br>Save As<br>Upload to I/O Board<br>Page Setup<br>Print<br>Preferences               | Ctrl+W<br>Ctrl+S<br>Ctrl+Shift+S<br>Ctrl+Shift+P<br>Ctrl+Shift+P<br>Ctrl+P<br>Ctrl+Comma | Analog Analog ArduinoISP<br>Communication Control Digital Display Sensors Stubs                                | n 13<br>arts<br>Blink<br>Blink WithoutDelay<br>Button<br>Debounce<br>StateChangeDetection |   |
| Quit<br>digitalWrite(ledPin<br>delay(1000);<br>digitalWrite(ledPin<br>delay(1000);<br>}<br>J<br>Done uploading. | Cttl+Q<br>n, HIGH);<br>n, LOW);                                                          | EBERKOM<br>Ethernet<br>Firmata<br>LiquidCrystal<br>Matrix<br>NewSoftSerial<br>Servo<br>Stepper<br>Wire<br>XBee | toneKeyboard<br>toneMelody<br>tonePitchFollower<br>d                                      | • |

Binary sketch size: 896 bytes (of a 30720 byte maximum)

### Verify

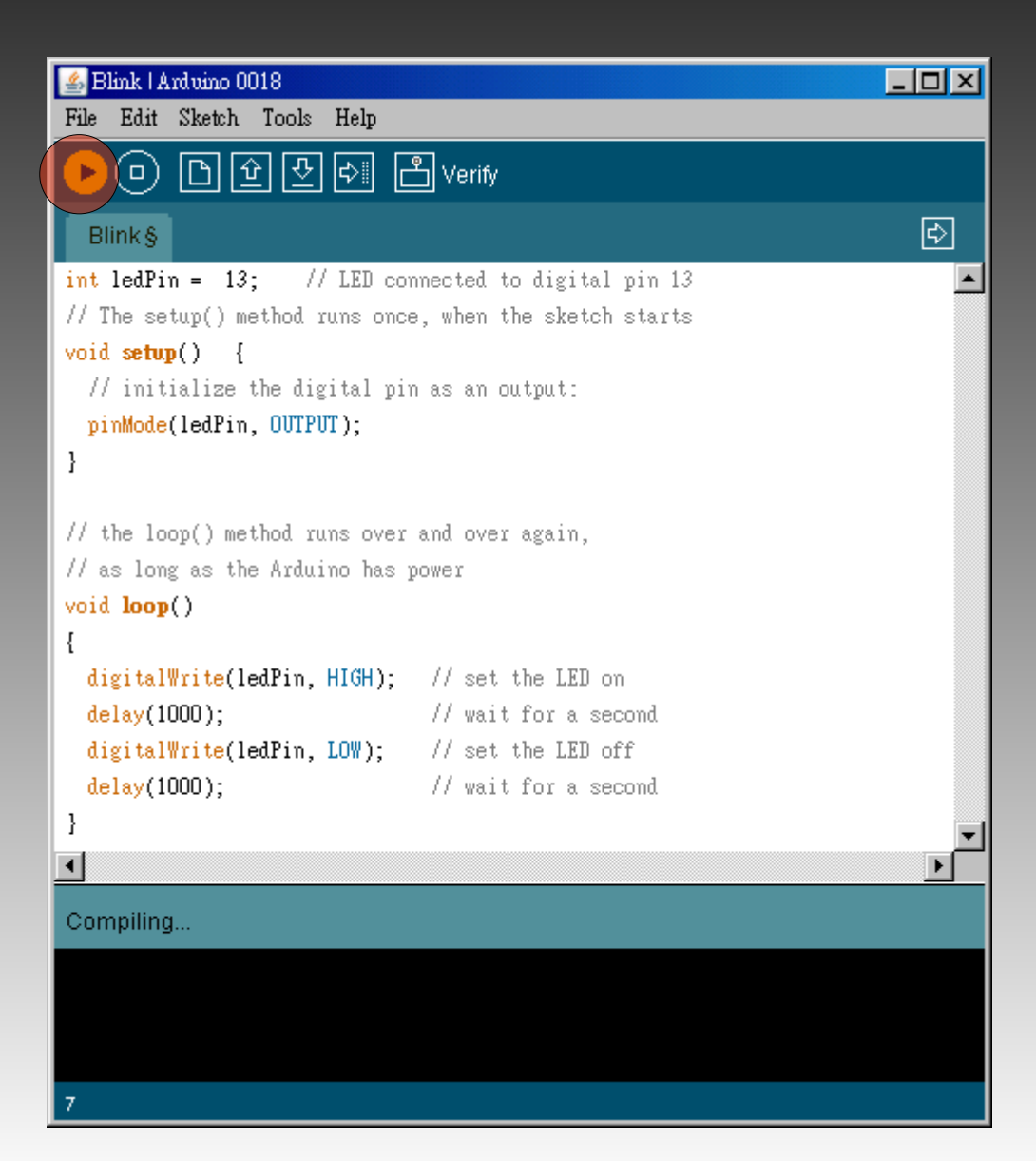

### Upload

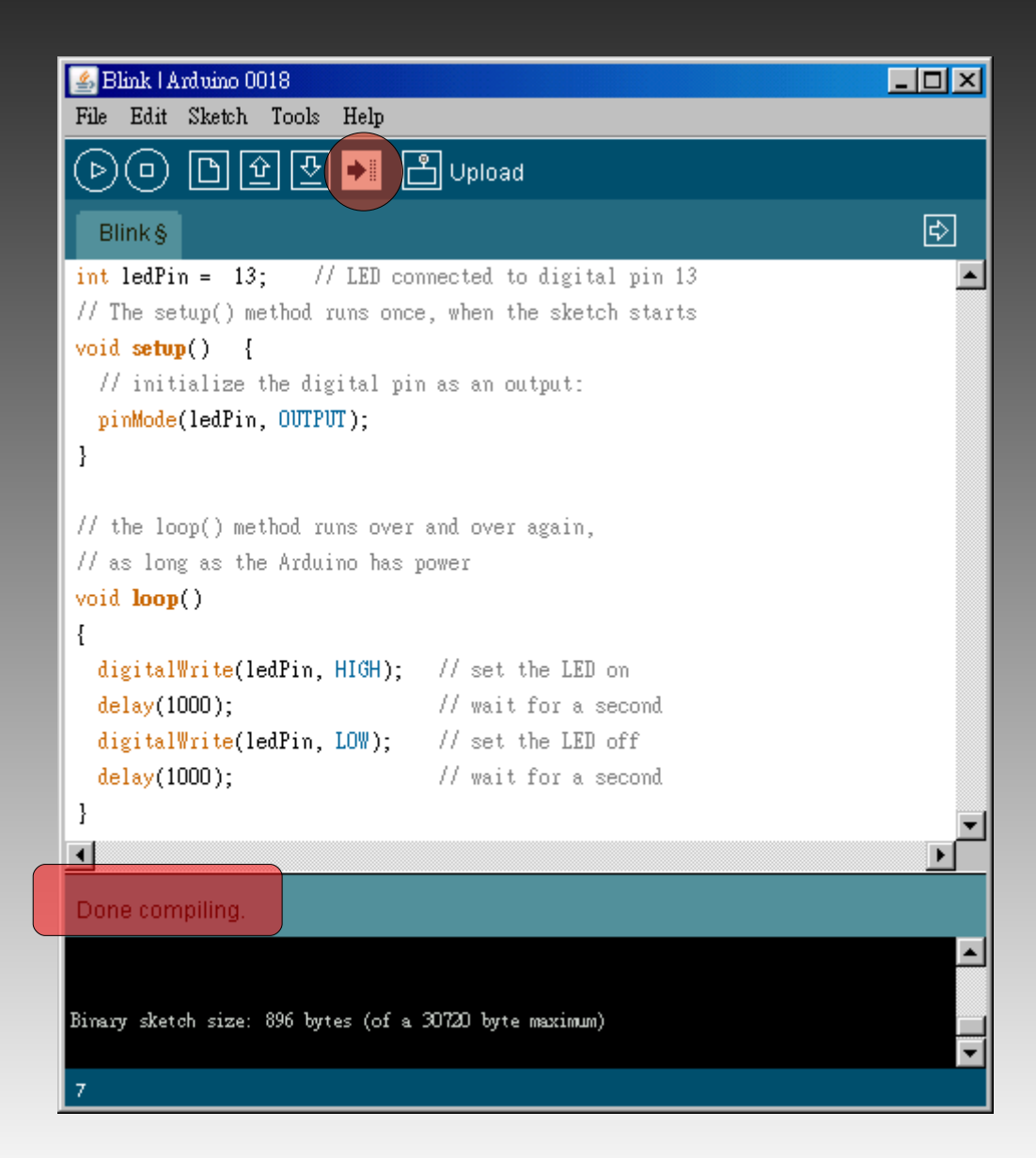

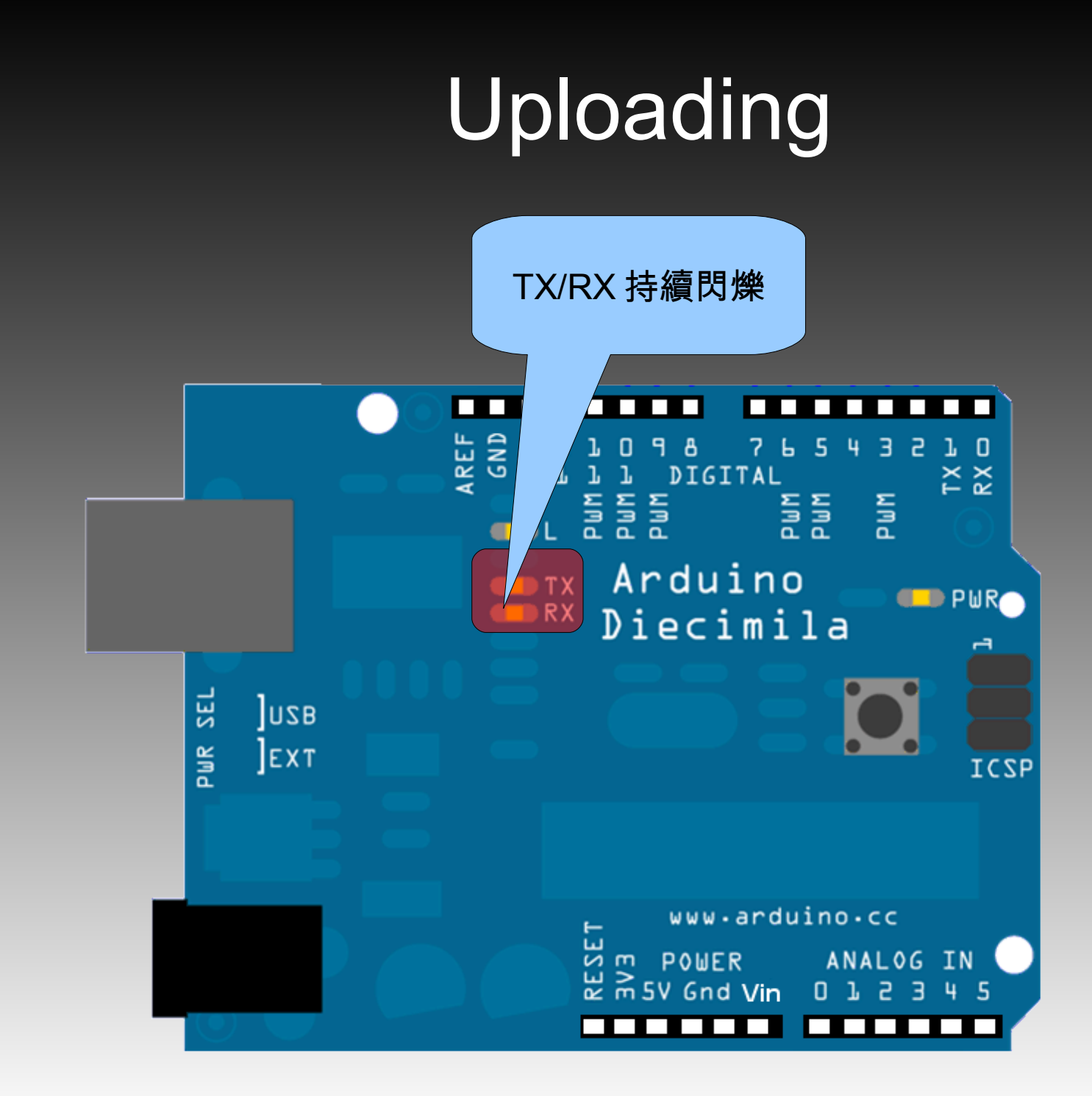

## Uploading 完成

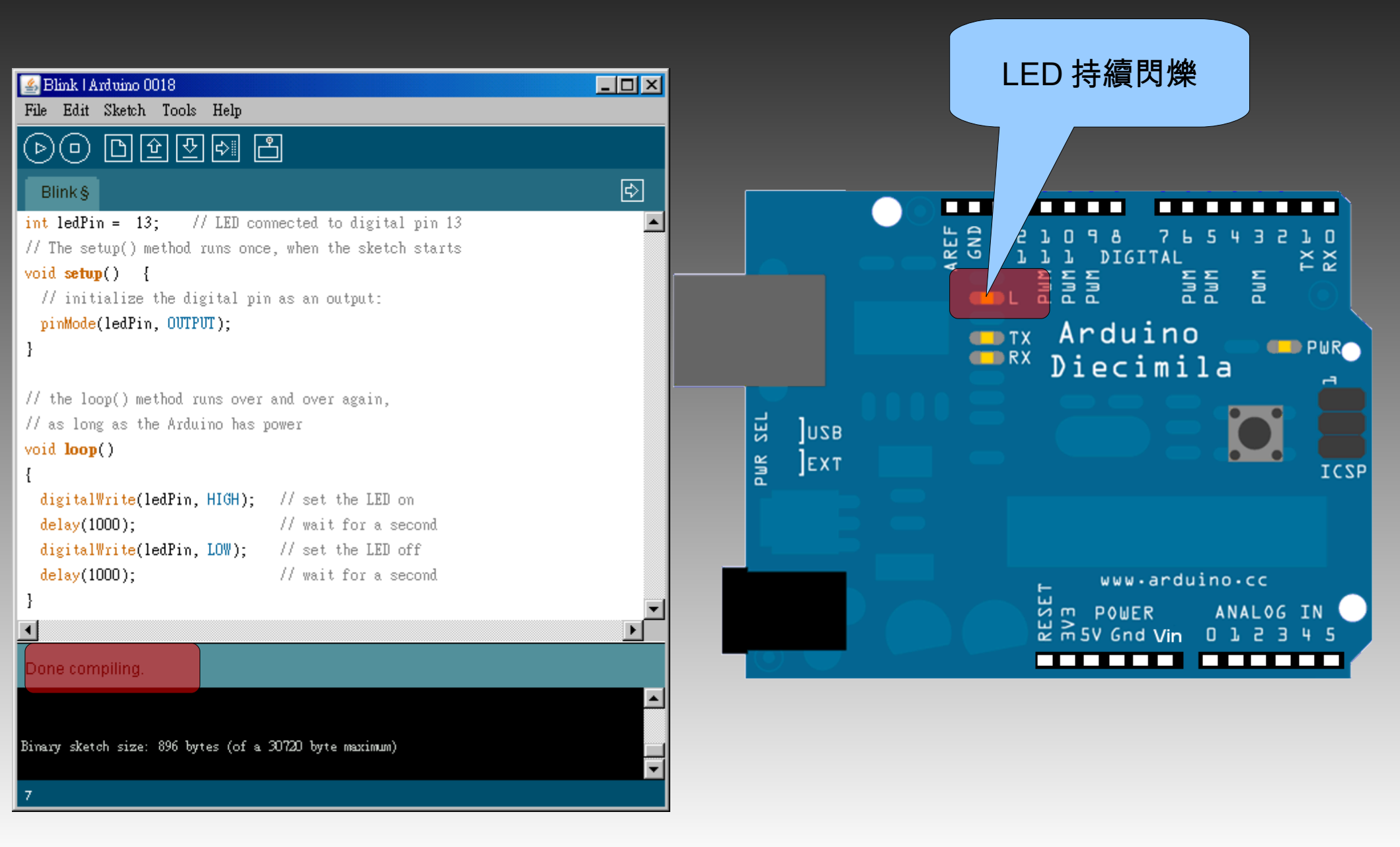

### 程式解說

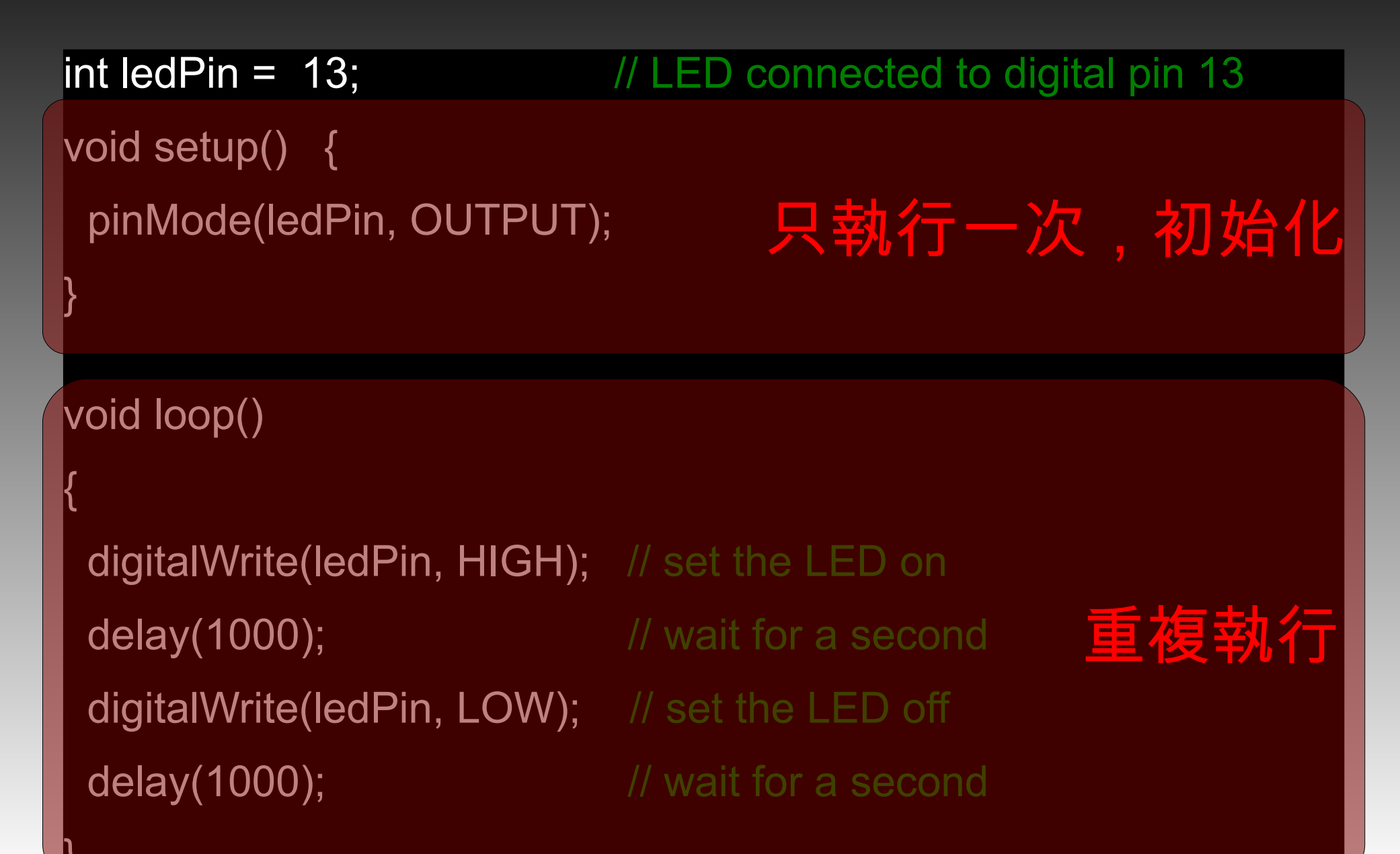

pinMode(pin, mode)
digitalWrite(pin, value)
digitalRead(pin)

pinMode(pin, mode):設定 pin 腳的數位輸出 mode 為 (OUTPUT)或數位輸入 (INPUT)。 Example : pinMode(2, OUTPUT); pinMode(4, INPUT);

digitalWrite(pin, value) : 設定 pin 腳的 value 為 HIGH 或 LOW。 Example : digitalWrite(2, HIGH); digitalWrite(4, LOW);

### 數位信號輸(出)入-練習

用最少的指令寫出霹靂車前面的掃描燈。
●●○○○○、○●●○○○、○○●●○○、○○○●●○、○○○●●○、○○○●●○、○○○●●○、○○●●○、○○●●○、○●●○○○、○●●○○○、○●●○○○、○●●○○○、○●●○○○、○●●○○○、○●●○○○、○●●○○○○、○●●○○○○、○●●○○○○、○●●○○○○、○●●○○○○、○●●○○○○、○●●○○○○、○●●○○○○、○●●○○○○、○●●○○○○、○●●○○○○、○●●○○○○

digitalRead(pin):讀取 pin 腳的 value為 HIGH 或 LOW。

Example :

int val = digitalRead(2);

### 類比信號輸(出)入

analogWrite(pin, value)
int analogRead(pin)

## 類比信號輸(出)入

analogWrite(pin, value) : 設定 pin(3,5,6,9,10,11) 腳的 value 為 0 ~ 255。 Example : analogWrite(2, HIGH); analogWrite(4, LOW);

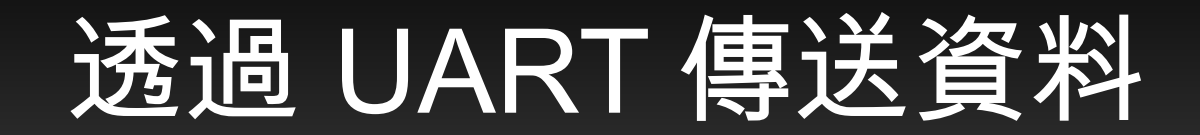

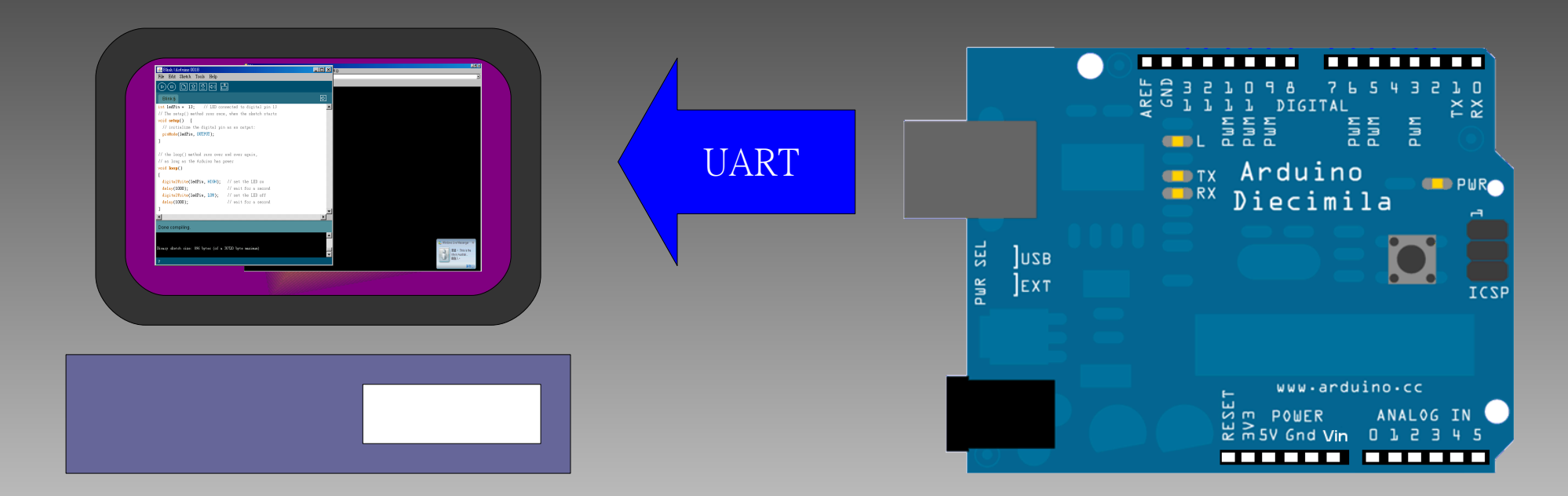

```
void setup()
 Serial.begin(9600); // open serial port, set data rate to 9600
void loop()
 Serial.println( analogRead(0) );// print analog pin 0 as ASCII DEC
 delay(200);
```

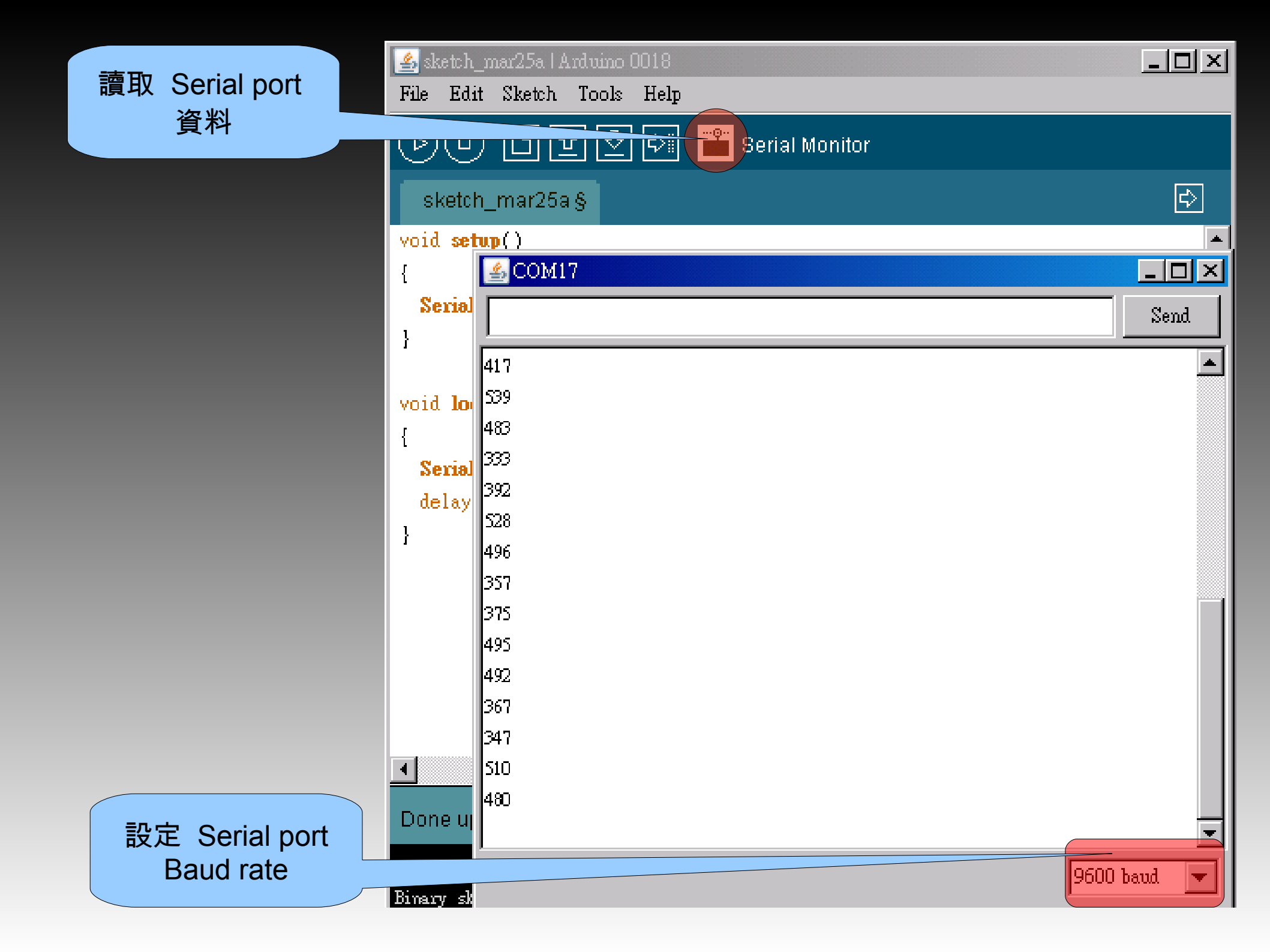

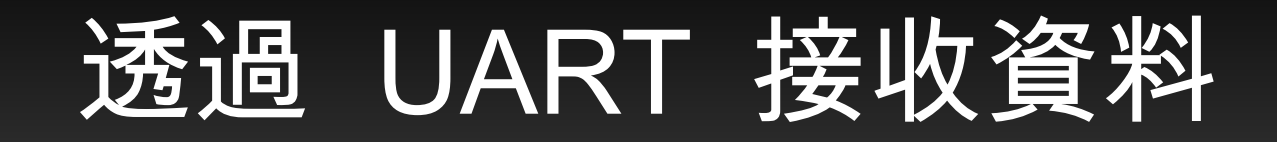

```
int led = 13;
int val;
void setup()
Serial.begin(9600);
void loop()
if (Serial available()) // if UART buffer is availabled
 val = Serial.read(); // read from UART buffer
  Serial.println(val);
```

#### 以 Arduino software 透過 UART 送資料

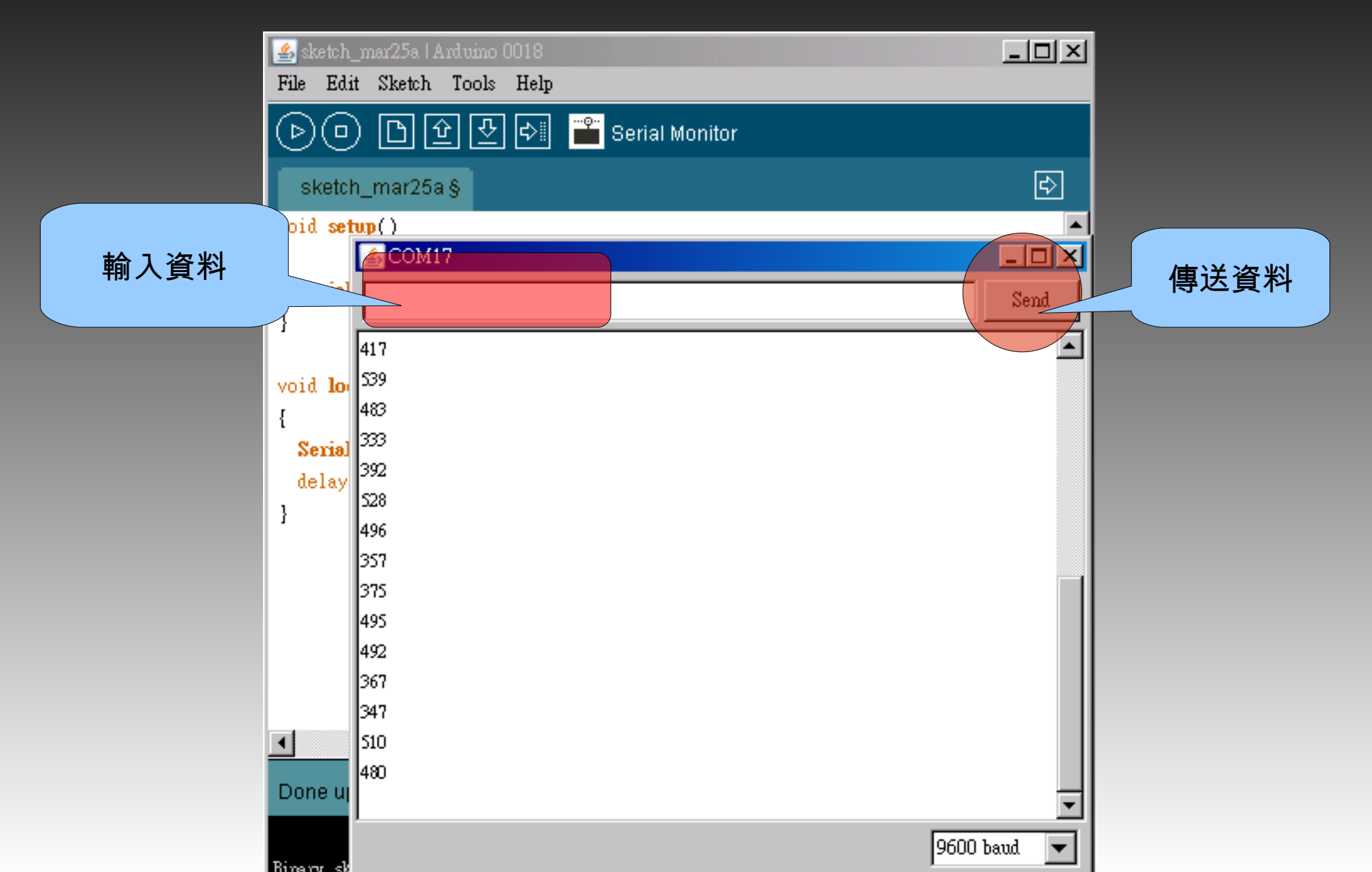

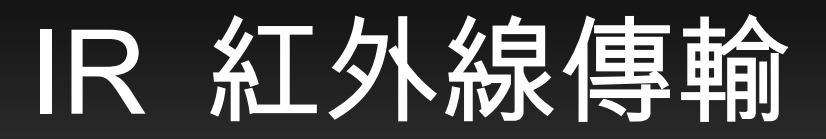

# Infrared transfer : 產生 700nm 以上的紅外線 波長。

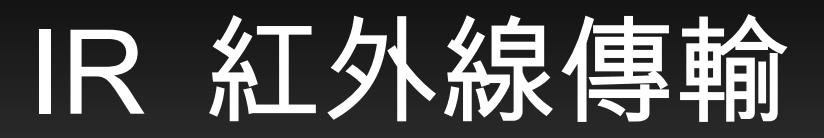

#### Infrared Receiver : Input 37.5KHz ~ 38.5KHz 紅外線脈衝。

10ΚΩ INC SINGL

### 練習產生 38KHz 脈衝

```
byte pin = 12;
void setup()
{
 pinMode(pin, OUTPUT);
}
void loop()
{
 digitalWrite(pin, HIGH);
 // 填入程式碼
 digitalWrite(pin, LOW);
 // 填入程式碼
```

### 練習接收紅外線訊號

提示: Infrared Receiver 會將收到的紅外線轉 為數位訊號由 single 傳回。

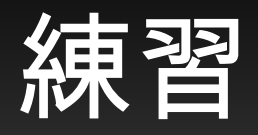

### 如何使用現有的東西控制 LED 開關。 透過 Arduino 本身的 I/O pin。 透過 PC 控制。

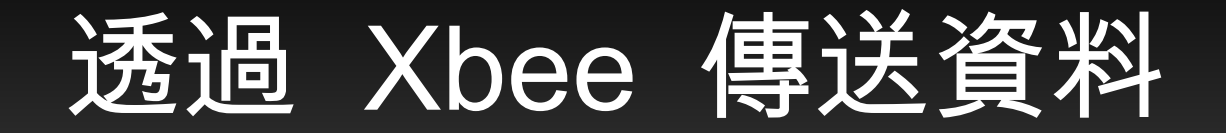

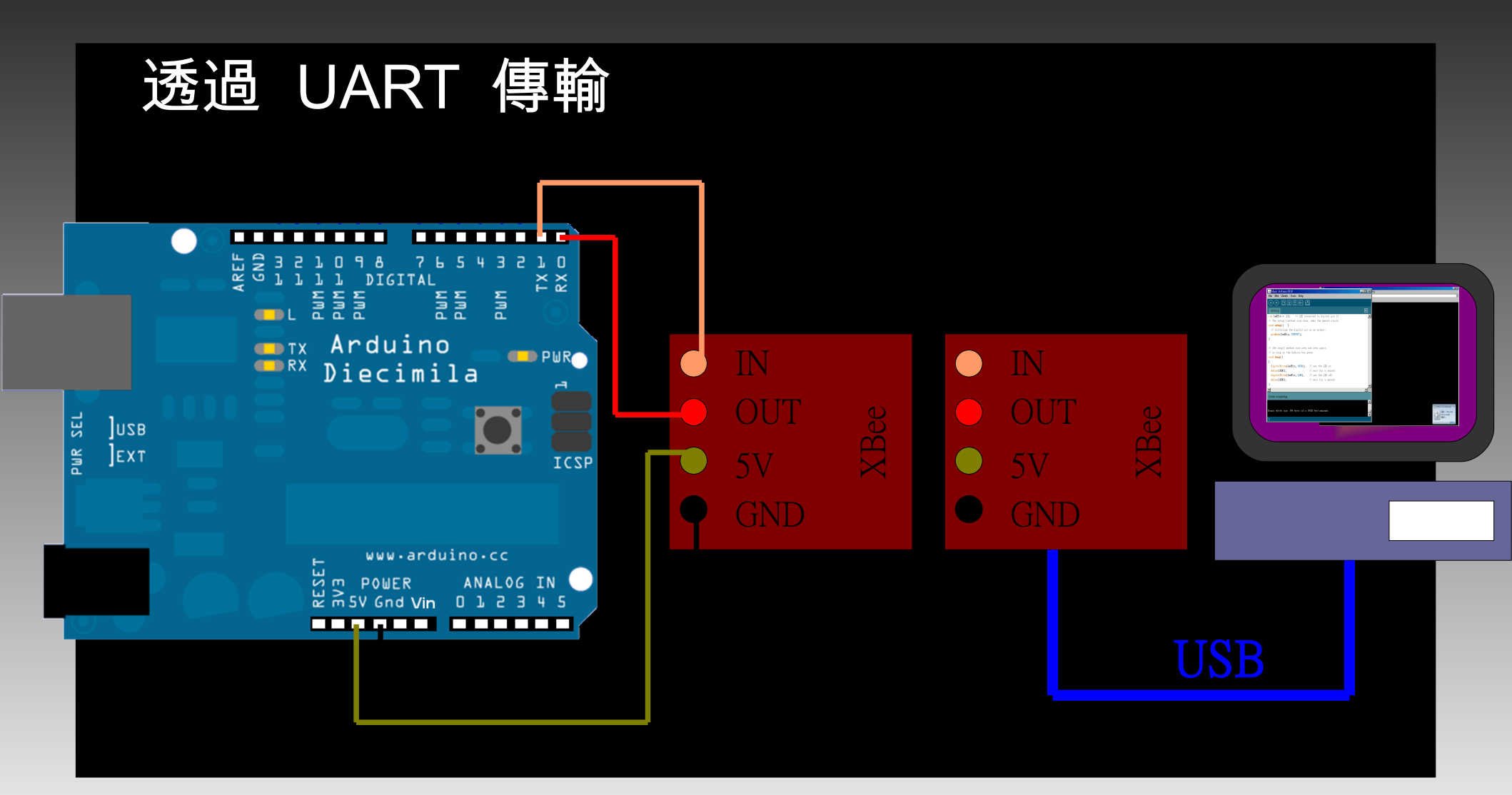

### Reference